# Configurazione del flusso VXLAN e apprendimento con Multicast Core

# Sommario

Introduzione **Prerequisiti** Requisiti Componenti usati Premesse Formato pacchetto VXLAN Individuazione remota VTEP Configurazione Esempio di rete Configurazione 9396-A Configurazione 9396-B Configurazione 9508-A Configurazione 9396-C Verifica Stato dopo l'avvio del flusso di traffico tra peer Risoluzione dei problemi

# Introduzione

In questo documento viene descritto come configurare e verificare il flusso della VXLAN (Virtual Extensible LAN) e la modalità di apprendimento sul trasporto multicast IPv4.

# Prerequisiti

## Requisiti

Cisco raccomanda la conoscenza del multicast IP di base.

## Componenti usati

Le informazioni fornite in questo documento si basano sulla piattaforma Nexus.

Le informazioni discusse in questo documento fanno riferimento a dispositivi usati in uno specifico ambiente di emulazione. Su tutti i dispositivi menzionati nel documento la configurazione è stata ripristinata ai valori predefiniti. Se la rete è operativa, valutare attentamente eventuali conseguenze derivanti dall'uso dei comandi.

# Premesse

La VXLAN è progettata per fornire gli stessi servizi di rete Ethernet di layer 2 della VLAN. VXLAN incapsula l'indirizzo MAC su un pacchetto UDP, rendendo un pacchetto di layer 2 trasportabile su una rete di layer 3. In pratica, è un'intestazione MAC-in-UDP.

VXLAN introduce un'intestazione VXLAN da 8 byte composta da un VNID (VXLAN Network Identifier) a 24 bit e da alcuni bit riservati. L'intestazione VXLAN e il frame Ethernet originale vanno nel payload UDP. Il VNID a 24 bit viene utilizzato per identificare i segmenti di layer 2 e per mantenere l'isolamento di layer 2 tra i segmenti. Con tutti i 24 bit in VNID, la VXLAN può supportare 16 milioni di segmenti LAN. In questo modo viene risolto il problema della limitazione della VLAN. Senza VxLAN si può avere solo un numero di VLAN 4094, con una domanda crescente le reti moderne hanno bisogno di più VLAN, e la VXLAN è la soluzione per risolvere il problema.

Poiché utilizza il frame ethernet per incapsulare il pacchetto, le proprietà ethernet devono rimanere intatte come le configurazioni broadcase, unicast sconosciuto e multicast. Per indirizzare questi tipi di traffico, viene utilizzato il multicast. In questo documento viene descritta la presenza di VXLAN flood and learn. Come il nome specifica che il pacchetto viene instradato e viene appresa l'estremità remota. Significa che il data-plane non è attivo in ogni momento, non appena il data-plane del flusso di traffico viene creato e scade non appena l'indirizzo MAC scade.

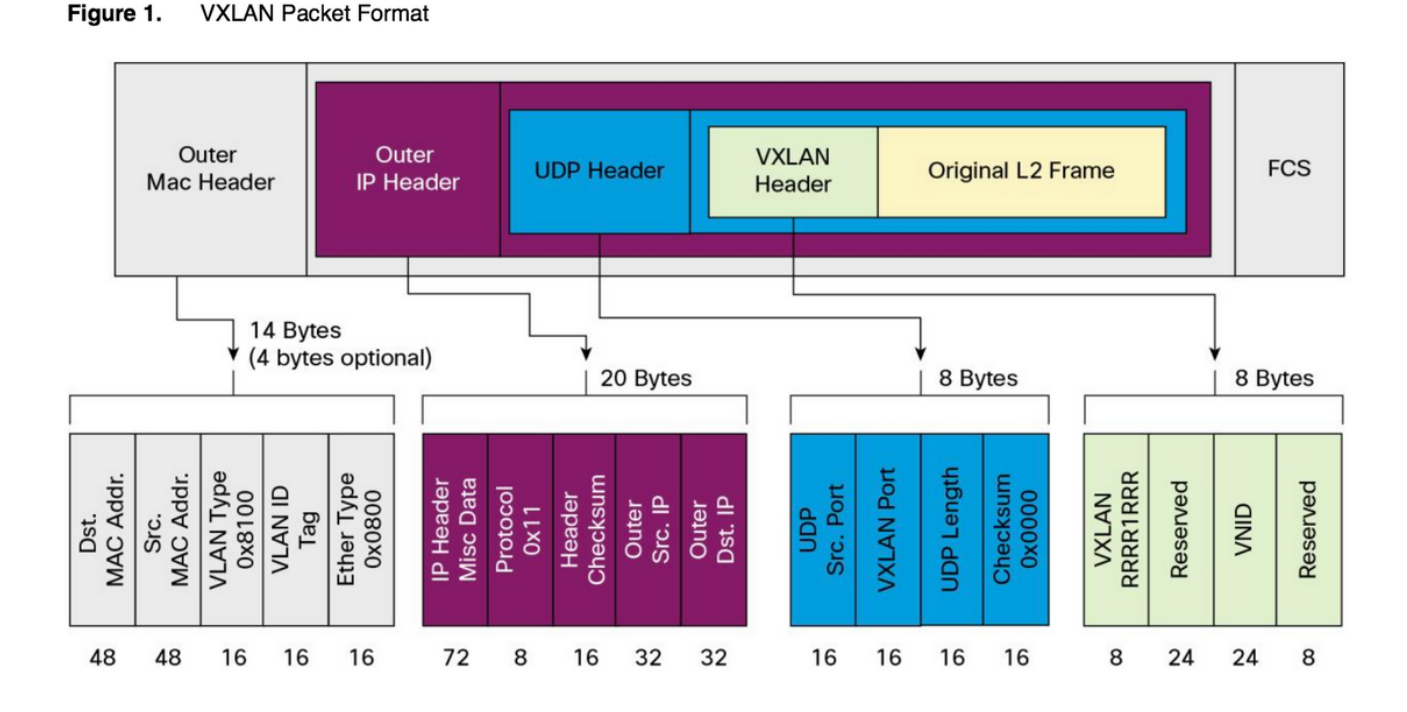

# Formato pacchetto VXLAN

Come mostrato nella figura, il frame originale è incapsulato nell'intestazione VXLAN da 8 byte e il VNID da 24 bit. Ciò è ulteriormente incapsulato nell'intestazione UDP e nell'intestazione esterna è un'intestazione IP.

L'indirizzo IP di origine è un indirizzo IP del VTEP (Virtual Terminal End Point) incapsulante e l'indirizzo IP di destinazione può essere multicast o unicast. VXLAN utilizza i dispositivi VTEP (VXLAN tunnel endpoint) per mappare i dispositivi terminali dei tenant ai segmenti VXLAN e per eseguire l'incapsulamento e la decapsulamento della VXLAN. Ogni VTEP ha due interfacce: Una è l'interfaccia dello switch sul segmento LAN locale per supportare la comunicazione dell'endpoint locale tramite il bridging, l'altra è l'interfaccia IP della rete IP di trasporto.

## Individuazione remota VTEP

Quando l'host inizia a inviare il traffico, il processo seguito è come spiegato di seguito. Al momento, il VTEP non conosce l'indirizzo MAC dell'host remoto.

- 1. La stazione terminale invia un pacchetto ARP (Address Resolution Protocol) per la stazione terminale remota.
- Il pacchetto raggiunge il VTEP-A e, poiché il VTEP-A non sa nulla del VTEP-B, incapsula il pacchetto nell'intestazione VXLAN. Imposta l'indirizzo IP multicast come indirizzo IP di destinazione. Poiché lo stesso indirizzo multicast viene utilizzato da tutti i VTEP, tutti si uniscono allo stesso gruppo multicast.
- Questo pacchetto raggiunge tutti i VTEP e viene decapsulato, in questo modo il VTEP remoto viene a conoscenza dell'altro VTEP. Poiché il VTEP decapsulato ha lo stesso VNID, viene inoltrato nella VLAN in cui è stato configurato lo stesso VNID.
- 4. Ora, il terminale remoto invia il pacchetto di risposta ARP e lo raggiunge al VTEP-B, poiché ora il VTEP-B conosce il VTEP-A, incapsula nuovamente il frame originale, ma ora l'indirizzo IP di destinazione è VTEP-B ed è l'indirizzo IP unicast.
- 5. La risposta ARP raggiunge il VTEP-A e ora il VTEP-A viene a conoscenza del VTEP-B e forma la relazione di vicinato con il VTEP-B.

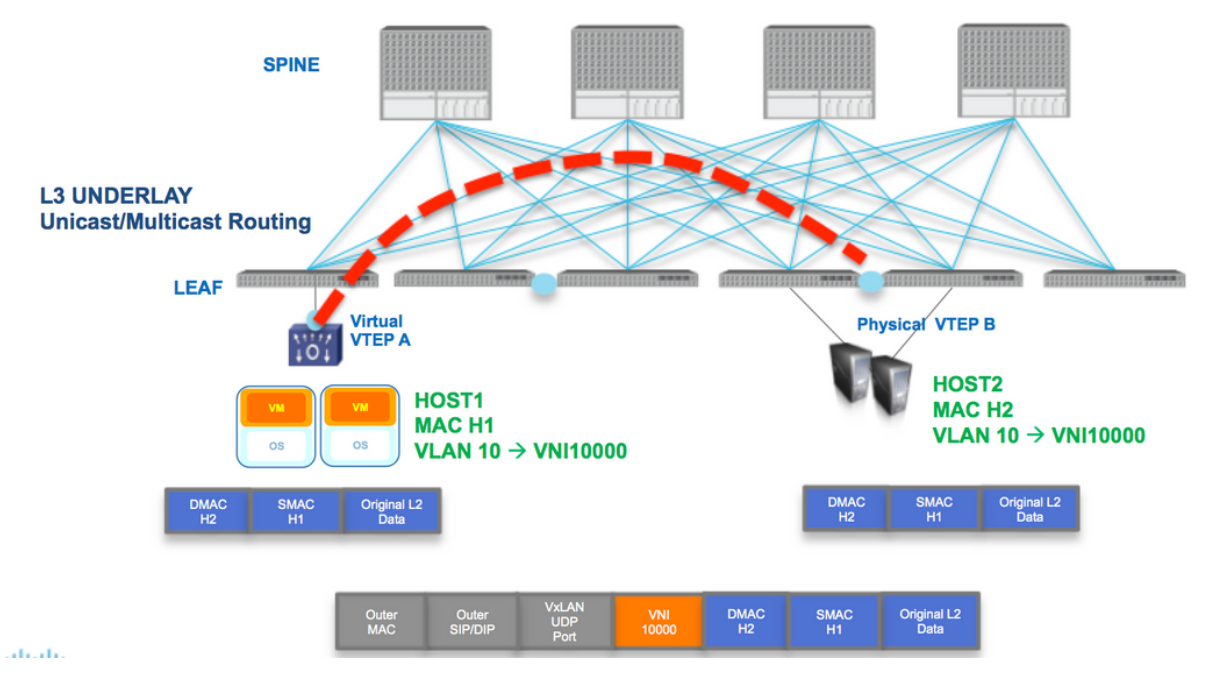

Come mostrato nel diagramma, l'host H1 appartiene alla VLAN 10 e viene incapsulato nel VNID 1000. Come mostrato di seguito, lo SMAC con H1 e il DMAC con H2 sono incapsulati nel VNI 1000 e l'IP di origine e quello di destinazione potrebbero essere multicast o unicast, come descritto in questa sezione.

# Configurazione

Esempio di rete

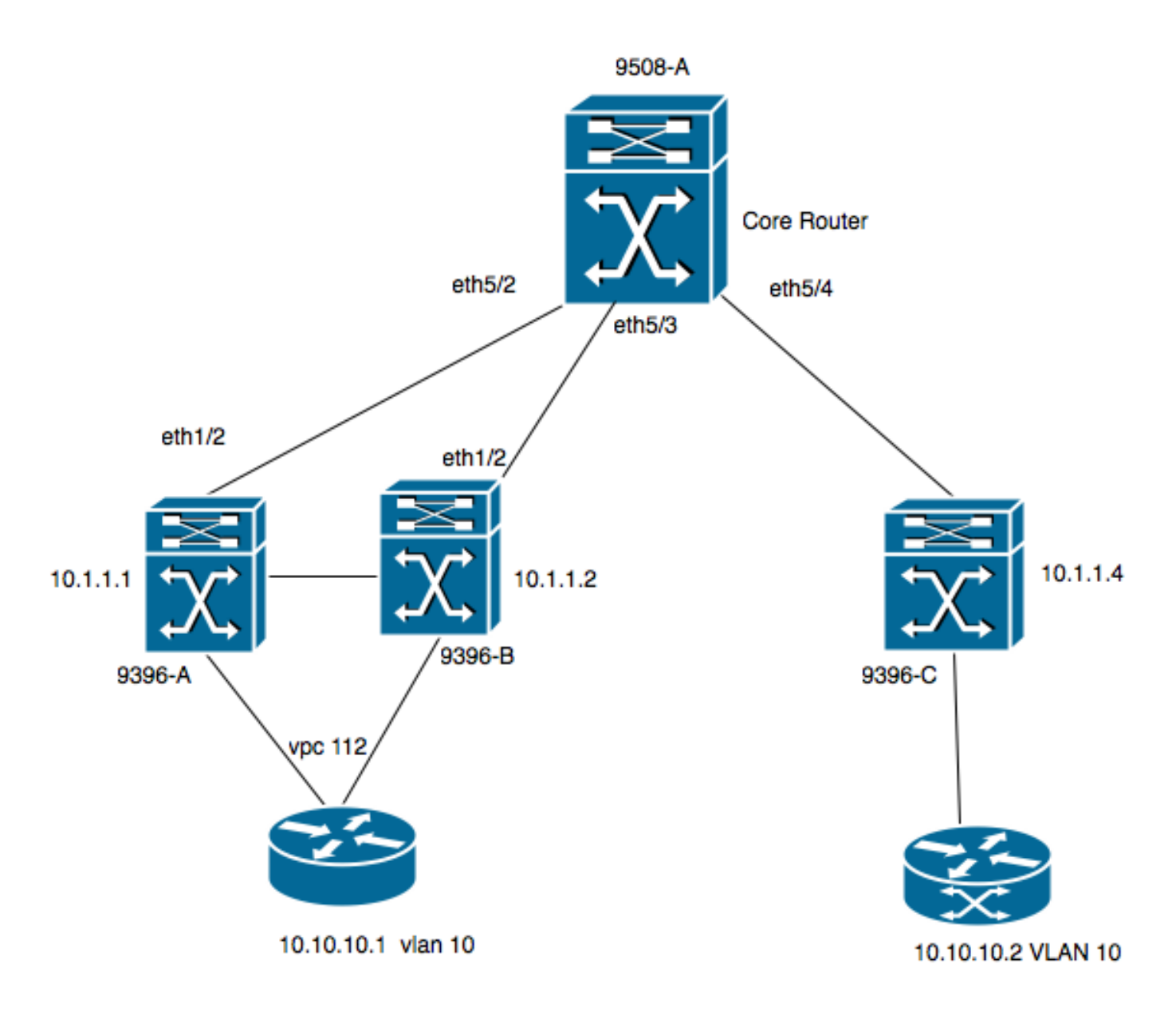

- 9396-A e 9396-B sono i peer VPC considerati come VTEP-1
- 9396-C è il VTEP-2
- Il diagramma ha due host nella VLAN 10, ossia 10.10.10.1 e 10.10.10.2
- La VLAN 10 viene utilizzata con la VNID 10010
- 230.1.1.1 è utilizzato come gruppo multicast

Per abilitare la VXLAN su Nexus, è necessario abilitare questa funzione.

## Configurazione 9396-A

```
!
feature vn-segment-vlan-based
feature nv overlay
!
vlan 10
vn-segment 10010 -----> 10010 is VNID
!
interface nve1
no shutdown
source-interface loopback0
member vni 10010 mcast-group 230.1.1.1
!
interface eth1/2
```

```
!
ip pim sparse-mode
!
interface loopback0
ip address 10.1.1.1/32
ip address 10.1.1.10/32 secondary
ip router ospf 9k area 0.0.0.0
ip pim sparse-mode
!
```

**Nota:** 10.1.1.10 viene utilizzato come indirizzo IP secondario e il loopback deve avere l'indirizzo IP secondario solo in caso di vPC. Entrambi i peer vPC devono avere lo stesso indirizzo IP secondario ma un indirizzo IP primario diverso.

```
!
feature vpc
!
vpc domain 1
peer-switch
peer-keepalive destination 10.31.113.41 source 10.31.113.40
peer-gateway
!
interface port-channel1
vpc peer-link
!
interface port-channel112
vpc 112
!
```

## Configurazione 9396-B

```
!
vlan 10
                  ----> 10010 is VNID
vn-segment 10010
1
interface nvel
no shutdown
source-interface loopback0
member vni 10010 mcast-group 230.1.1.1
1
interface eth1/2
ip pim sparse-mode
1
interface loopback0
ip address 10.1.1.2/32
ip address 10.1.1.10/32 secondary
ip router ospf 9k area 0.0.0.0
ip pim sparse-mode
!
feature vpc
1
vpc domain 1
peer-switch
peer-keepalive destination 10.31.113.40 source 10.31.113.41
peer-gateway
!
interface port-channel1
vpc peer-link
!
interface port-channel112
```

```
vpc 112
```

1

## Configurazione 9508-A

```
feature pim
```

```
ip pim rp-address 10.1.1.5 group-list 224.0.0.0/4
ip pim ssm range 232.0.0.0/8
interface loopback0
ip pim sparse-mode
interface Ethernet5/2
ip pim sparse-mode
interface Ethernet5/3
ip pim sparse-mode
interface Ethernet5/4
ip pim sparse-mode
```

**Nota:** Sul modello 9508, è sufficiente abilitare la funzione pim. Poiché questo è il VTEP, non richiede alcuna funzionalità della VXLAN.

## Configurazione 9396-C

```
1
vlan 10
vn-segment 10010
1
interface loopback0
ip address 10.1.1.3/32
ip router ospf 9k area 0.0.0.0
ip pim sparse-mode
!
interface nvel
no shutdown
source-interface loopback0
member vni 10010 mcast-group 230.1.1.1
!
int eth1/2
ip pim sparse-mode
```

# Verifica

Fare riferimento a questa sezione per verificare che la configurazione funzioni correttamente.

Al momento, l'host non ha iniziato a inviare il flusso di pacchetti. Poiché 9396-A è un dispositivo di attesa VPC, genera il traffico che proviene dall'indirizzo IP secondario e funge da indirizzo IP di origine per il flusso multicast.

```
VPC Capability: VPC-VIP-Only [notified]
Local Router MAC: d8b1.9076.9053
Host Learning Mode: Data-Plane
Source-Interface: loopback0 (primary: 10.1.1.1, secondary: 10.1.1.10)
9396-A# sh ip mroute 230.1.1.1
IP Multicast Routing Table for VRF "default"
(*, 230.1.1.1/32), uptime: 01:09:34, ip pim nve
Incoming interface: Ethernet1/2, RPF nbr: 192.168.10.2
Outgoing interface list: (count: 1)
nvel, uptime: 00:11:20, nve
(10.1.1.3/32, 230.1.1.1/32), uptime: 00:12:19, ip mrib pim nve
Incoming interface: Ethernet1/2, RPF nbr: 192.168.10.2
Outgoing interface list: (count: 1)
nvel, uptime: 00:11:20, nve
```

```
(10.1.1.10/32, 230.1.1.1/32), uptime: 00:11:20, nve ip mrib pim
Incoming interface: loopback0, RPF nbr: 10.1.1.10
Outgoing interface list: (count: 1)
Ethernet1/2, uptime: 00:11:20, pim
```

In \*,G voce interfaccia nve è popolato in Outgoing Interface List (OIL). Come mostrato di seguito, la versione 10.1.1.10 è la sorgente del flusso multicast e nve interface è il router dell'ultimo hop per il flusso multicast con eth1/2 rivolto verso il core e l'interfaccia in uscita.

Poiché il traffico non proviene dall'host, non vi sono peer nve:

```
9396-A# show mac address-table vlan 10
Legend:
     * - primary entry, G - Gateway MAC, (R) - Routed MAC, O - Overlay MAC
     age - seconds since last seen,+ - primary entry using vPC Peer-Link,
     (T) - True, (F) - False
 VLAN MAC Address
                   Туре
                            age Secure NTFY Ports
  _____+
* 10
       8c60.4f93.5ffc dynamic 0 F F Poll2 >> This mac is for host
10.10.10.1
9396-A# sh nve peers
Interface Peer-IP
                     State LearnType Uptime Router-Mac
Questo output mostra l'aspetto dell'output vPC:
9396-A# sh vpc brief
Legend:
            (*) - local vPC is down, forwarding via vPC peer-link
vPC domain id
                           : 1
Peer status
                           : peer adjacency formed ok
vPC keep-alive status
                           : peer is alive
Configuration consistency status : success
Per-vlan consistency status : success
Type-2 consistency status
                           : success
vPC role
                          : primary
Number of vPCs configured
                          : 1
                           : Enabled
Peer Gateway
```

| Dual-active excluded VLANs | : -                            |
|----------------------------|--------------------------------|
| Graceful Consistency Check | : Enabled                      |
| Auto-recovery status       | : Disabled                     |
| Delay-restore status       | : Timer is off.(timeout = 30s) |
| Delay-restore SVI status   | : Timer is off.(timeout = 10s) |
|                            |                                |
| vPC Peer-link status       |                                |
|                            |                                |

| id | Port | Status | Active vlans |
|----|------|--------|--------------|
|    |      |        |              |
| 1  | Pol  | up     | 1-10         |

#### vPC status

| id  | Port  | Status | Consistency | Reason  | Active vlans |
|-----|-------|--------|-------------|---------|--------------|
|     |       |        |             |         |              |
| 112 | Po112 | up     | success     | success | 1-10         |

#### 9396-A# sh vpc consistency-parameters global

Legend:

Type 1 : vPC will be suspended in case of mismatch

| Name                       | Туре | Local Value           | Peer Value            |  |
|----------------------------|------|-----------------------|-----------------------|--|
|                            |      |                       |                       |  |
| Vlan to Vn-segment Map     | 1    | 1 Relevant Map(s)     | 1 Relevant Map(s)     |  |
| STP Mode                   | 1    | Rapid-PVST            | Rapid-PVST            |  |
| STP Disabled               | 1    | None                  | None                  |  |
| STP MST Region Name        | 1    |                       | н н                   |  |
| STP MST Region Revision    | 1    | 0                     | 0                     |  |
| STP MST Region Instance to | 1    |                       |                       |  |
| VLAN Mapping               |      |                       |                       |  |
| STP Loopguard              | 1    | Disabled              | Disabled              |  |
| STP Bridge Assurance       | 1    | Enabled               | Enabled               |  |
| STP Port Type, Edge        | 1    | Normal, Disabled,     | Normal, Disabled,     |  |
| BPDUFilter, Edge BPDUGuard |      | Disabled              | Disabled              |  |
| STP MST Simulate PVST      | 1    | Enabled               | Enabled               |  |
| Nve Admin State, Src Admin | 1    | Up, Up, 10.1.1.10, DP | Up, Up, 10.1.1.10, DP |  |
| State, Secondary IP, Host  |      |                       |                       |  |
| Reach Mode                 |      |                       |                       |  |
| Nve Vni Configuration      | 1    | 10010                 | 10010                 |  |
| Nve encap Configuration    | 1    | vxlan                 | vxlan                 |  |
| Interface-vlan admin up    | 2    |                       |                       |  |
| Interface-vlan routing     | 2    | 1                     | 1                     |  |
| capability                 |      |                       |                       |  |
| Allowed VLANs              | -    | 1-10                  | 1-10                  |  |
| Local suspended VLANs      | -    | -                     | -                     |  |

### 9508-A

Poiché il router 9508-A è un router principale, non è a conoscenza della VXLAN, ma solo della voce del router come mostrato di seguito:

9508-A# sh ip mroute 230.1.1.1 IP Multicast Routing Table for VRF "default" (\*, 230.1.1.1/32), uptime: 01:30:06, pim ip Incoming interface: loopback0, RPF nbr: 10.1.1.5, uptime: 01:30:06 Outgoing interface list: (count: 3) Ethernet5/3, uptime: 00:14:11, pim

```
Ethernet5/2, uptime: 00:14:31, pim
Ethernet5/4, uptime: 00:16:22, pim
(10.1.1.3/32, 230.1.1.1/32), uptime: 00:15:44, pim mrib ip
Incoming interface: Ethernet5/4, RPF nbr: 192.168.10.10, uptime: 00:15:44, internal
Outgoing interface list: (count: 2)
Ethernet5/3, uptime: 00:14:11, pim
Ethernet5/2, uptime: 00:14:31, pim
(10.1.1.10/32, 230.1.1.1/32), uptime: 00:14:31, pim mrib ip
Incoming interface: Ethernet5/2, RPF nbr: 192.168.10.1, uptime: 00:14:31, internal
Outgoing interface list: (count: 1)
Ethernet5/4, uptime: 00:14:31, pim
```

9396-C# show ip mroute IP Multicast Routing Table for VRF "default" (\*, 230.1.1.1/32), uptime: 01:07:34, ip pim nve Incoming interface: Ethernet1/2, RPF nbr: 192.168.10.9 Outgoing interface list: (count: 1) nvel, uptime: 00:10:38, nve (10.1.1.3/32, 230.1.1.1/32), uptime: 00:10:38, nve ip mrib pim Incoming interface: loopback0, RPF nbr: 10.1.1.3 Outgoing interface list: (count: 1) Ethernet1/2, uptime: 00:09:49, pim (10.1.1.10/32, 230.1.1.1/32), uptime: 00:08:05, ip mrib pim nve Incoming interface Ethernet1/2, RPF nbr: 192.168.10.9 Outgoing interface list: (count: 1) nvel, uptime: 00:08:05, nve

## Stato dopo l'avvio del flusso di traffico tra peer

Non appena l'host 1, ossia la versione 10.10.10.1, inizia a inviare il traffico alla versione 10.10.10.2 NVE peer, si presenta:

| 9396-A# sh mac address-table dynamic<br>Legend: |                |                   |                                                            |                                |                         |         |                  |                                         |
|-------------------------------------------------|----------------|-------------------|------------------------------------------------------------|--------------------------------|-------------------------|---------|------------------|-----------------------------------------|
|                                                 | <b>171 7 N</b> | * –<br>age<br>(T) | primary entry, G<br>- seconds since I<br>- True, (F) - Fal | - Gateway<br>.ast seen,<br>.se | 7 MAC, (R)<br>+ - prima | - Route | ed MAC<br>y usir | 2, O - Overlay MAC<br>ng vPC Peer-Link, |
|                                                 |                | +-                | MAC Address                                                | +<br>туре                      | aye                     | +       | NIFI E<br>+      | +                                       |
| *<br>+                                          | 10<br>10       |                   | 8c60.4f93.5ffc<br>8c60.4f93.647c                           | dynamic<br>dynamic             | 0<br>0                  | F<br>F  | F<br>F           | Po112<br>nvel(10.1.1.3)                 |

| 9396-A# sł | n nve peers |       |           |          |            |
|------------|-------------|-------|-----------|----------|------------|
| Interface  | Peer-IP     | State | LearnType | Uptime   | Router-Mac |
|            |             |       |           |          |            |
| nvel       | 10.1.1.3    | Up    | DP        | 00:00:14 | n/a        |

Details of nve Peers:

| Peer-Ip: 10.1.1.3 |                |
|-------------------|----------------|
| NVE Interface     | : nvel         |
| Peer State        | : Up           |
| Peer Uptime       | : 00:04:49     |
| Router-Mac        | : n/a          |
| Peer First VNI    | : 10010        |
| Time since Create | : 00:04:49     |
| Configured VNIs   | : 10010        |
| Provision State   | : add-complete |
| Route-Update      | : Yes          |
| Peer Flags        | : None         |
| Learnt CP VNIs    | :              |
| Peer-ifindex-resp | : Yes          |
|                   |                |

#### 9396-A sh nve vni 10010 detail

| VNI: 10010      |                |
|-----------------|----------------|
| NVE-Interface   | : nvel         |
| Mcast-Addr      | : 230.1.1.1    |
| VNI State       | : Up           |
| Mode            | : data-plane   |
| VNI Type        | : L2 [10]      |
| VNI Flags       | :              |
| Provision State | : add-complete |
| Vlan-BD         | : 10           |
| SVI State       | : n/a          |
|                 |                |

9396-A# sh nve internal vni 10010 VNI 10010 Ready-State : Ready [L2-vni-flood-learn-ready] Analogamente, i peer NVE 9396-C devono essere attivi:

#### 9396-C# show mac address-table dynamic

Legend: \* - primary entry, G - Gateway MAC, (R) - Routed MAC, O - Overlay MAC age - seconds since last seen,+ - primary entry using vPC Peer-Link, (T) - True, (F) - False VLAN MAC Address Type age Secure NTFY Ports \* 10 8c60.4f93.5ffc dynamic 0 F F nvel(10.1.1.10) \* 10 8c60.4f93.647c dynamic 0 F F Ethl/13

#### 9396-C# sh nve peers

Interface Peer-IPState LearnType UptimeRouter-Macnvel10.1.1.10UpDP00:08:28 n/a

#### 9396-C# sh nve peers detail

Details of nve Peers:

| Peer-Ip: 10.1.1.10 |                |
|--------------------|----------------|
| NVE Interface      | : nvel         |
| Peer State         | : Up           |
| Peer Uptime        | : 00:08:32     |
| Router-Mac         | : n/a          |
| Peer First VNI     | : 10010        |
| Time since Create  | : 00:08:32     |
| Configured VNIs    | : 10010        |
| Provision State    | : add-complete |
| Route-Update       | : Yes          |

\_\_\_\_\_

Peer Flags : None Learnt CP VNIs : --Peer-ifindex-resp : Yes

#### 9396-C sh nve vni 10010 detail

| VNI: 10010            |                |
|-----------------------|----------------|
| NVE-Interface         | : nvel         |
| Mcast-Addr            | : 230.1.1.1    |
| VNI State             | : Up           |
| Mode                  | : data-plane   |
| VNI Type              | : L2 [10]      |
| VNI Flags             | :              |
| Provision State       | : add-complete |
| Vlan-BD               | : 10           |
| SVI State             | : n/a          |
|                       |                |
| 9396-C# sh nve intern | al vni 10010   |
| VNI 10010             |                |

Ready-State : Ready [L2-vni-flood-learn-ready]

Come mostrato di seguito, i peer NVE si basano sull'apprendimento del piano dati e utilizzano il meccanismo inondazione e apprendimento. Se si verifica un timeout dell'indirizzo MAC, il peer non è attivo.

# Risoluzione dei problemi

Al momento non sono disponibili informazioni specifiche per la risoluzione dei problemi di questa configurazione.